| NEGERI   | FAKULTAS TEKNIK<br>UNIVERSITAS NEGERI YOGYAKARTA |                            |           |                  |               |  |  |  |  |
|----------|--------------------------------------------------|----------------------------|-----------|------------------|---------------|--|--|--|--|
|          |                                                  | LAB SHEET PRAKTIK ROBOTIKA |           |                  |               |  |  |  |  |
| NO. BUNT | Semester<br>Genap 2017                           | PRAK                       | TIK HUMAN | IOID MOTION      | 4 x 50 menit  |  |  |  |  |
|          |                                                  |                            | Rev : 01  | Tgl : 24/12/2017 | Hal 2 dari 14 |  |  |  |  |

# 1. Kompetensi :

Mahasiswa dapat memahami dasar-dasar pemograman bioloid.

#### 2. Sub Kompetensi

- Mahasiswa dapat menjelaskan bagaimana mengoperasikan pemograman pada bioloid.
- Mahasiswa dapat menjelaskan penentuan motion task pada pemograman bioloid.

#### 3. Dasar Teori

#### 3.1. Robot

Robot Robot dalam Arti mula-mula adalah "forcedlabour" yang artinya pekrja paksa, namun dalam pengertian modern kata robot sudah mengalami perluasan makna. Menurut The Robotics International Division of the Society of Manifacturing Engineering (RI/SME), Robot dapat di definisikan sebagai sesuati yang dapat diprogram berulang-ulang, memiliki manipulator yang dapat memindahkan suatu barang/objek dan memiliki fungsi yang banyak membantu pekerjaan manusia.. Terdapat tiga komponen utama dalam robot yaitu sensor sebagai komponen yang dapat merespon kondisi lingkungan yang diberikan, actuator sebagai pusat pemikir untuk memproses data dari sensor dan memerintahkan aktuator untuk bertindak. Hubungan dari ketiga komponen ini dapat dilihat pada Gambar berikut :

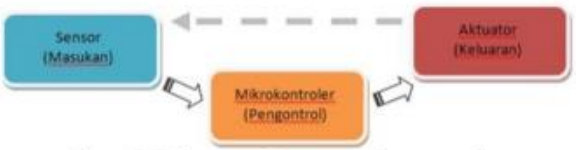

Gbr 1.Hubungan Sensor, Aktuator dan Mikrokontroler pada Robot

Gbr 1.Hubungan Sensor, Aktuator dan Mikrokontroler pada Robot

# 3.2. Robot Bioloid Humanid Premium

Terdapat 4 kategori robot humanoid berkaki yang dikembangkan berdasarkan ukurannya yaitu robot berukuran besar seperti robot LandWalker, robot berukuran manusia seperti

| Dibuat oleh :<br>Muslikhin, M.Pd. | Dilarang memperbanyak sebagian atau seluruh isi dokumen                | Diperiksa oleh : |  |
|-----------------------------------|------------------------------------------------------------------------|------------------|--|
|                                   | tanpa ijin tertulis dari Fakultas Teknik Universitas Negeri Yogyakarta |                  |  |

| NEGERI                                         | FAKULTAS TEKNIK<br>UNIVERSITAS NEGERI YOGYAKARTA |      |           |                  |               |  |  |  |
|------------------------------------------------|--------------------------------------------------|------|-----------|------------------|---------------|--|--|--|
|                                                | LAB SHEET PRAKTIK ROBOTIKA                       |      |           |                  |               |  |  |  |
| ALL AND ALL ALL ALL ALL ALL ALL ALL ALL ALL AL | Semester<br>Genap 2017                           | PRAK | TIK HUMAN | OID MOTION       | 4 x 50 menit  |  |  |  |
|                                                | EKA F                                            | Г    | Rev : 01  | Tgl : 24/12/2017 | Hal 3 dari 14 |  |  |  |

musa, robot berukuran kecil-sedang seperti ASIMO dan robot berukuran mini seperti BIOLOID. Robot humanoid berkaki yang tingginya kurang dari 100cm termasuk kategori robot mini salah satunya BIOLOID yang tingginya sekitar 38,7 cm. Pada Robot BIOLOID PREMIUM terdapat 18 buah servo AX-12A, 1 buah gyro sensor 2 axis, 1 buah CM-530, dan perlengkapan serta sensor lainnya untuk pembuatan robot. Fitur-fitur yang digunakan pada penelitian ini adalah servo robot *dynamixel*, *gyrosensor*, dan mikrokontroler CM-530. Dengan RoboPlus merupakan software utama dari setiap BIOLOID yang dibuat oleh ROBOTIS. Terdapat tiga bagian utama dari *software* ini yaitu *RoboPlusTask*, *RoboPlusManager* dan *RoboPlusMotion*.

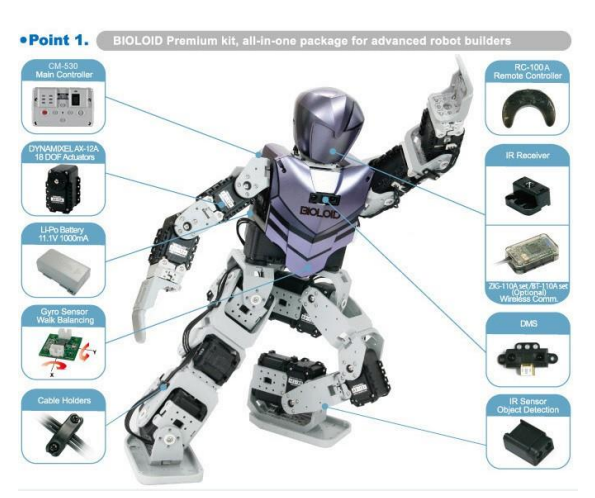

Gbr. 2 Bentuk Fisik Bioloid

The Robotis Bioloid Premium Kit merupakan robot yang dapat digunakan untuk edukasi dimana bioloid ini mampu dieksplorasi dengan berbagai macam bentuk sesuai denganbuku panduannya, seperti robot spider hexapod, robot dinosaurus, bipedal humanoid robot, humanoid dan masi banyak lagi.

Adapun fitur dari bioloid, sendiri :

• Memiliki kinerja berjalan humanoid (Mengatur postur/posisi badan sambil berjalan)

| Dibuat oleh :<br>Muslikhin, M.Pd. | Dilarang memperbanyak sebagian atau seluruh isi dokumen<br>tanpa ijin tertulis dari Fakultas Teknik Universitas Negeri Yogyakarta | Diperiksa oleh : |
|-----------------------------------|----------------------------------------------------------------------------------------------------|------------------|
|-----------------------------------|----------------------------------------------------------------------------------------------------|------------------|

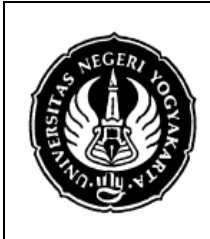

# FAKULTAS TEKNIK UNIVERSITAS NEGERI YOGYAKARTA

#### LAB SHEET PRAKTIK ROBOTIKA

| Semester<br>Genap 2017 | PRAK | TIK HUMAN | 4 x 50 menit     |               |
|------------------------|------|-----------|------------------|---------------|
| EKA FT                 |      | Rev : 01  | Tgl : 24/12/2017 | Hal 4 dari 14 |

- Berbagai sensor termasuk Gyro, jarak, port eksternal IR dan sebagainya
- Remote control kemampuan (IR-default, Zigbee-opsional)
- C- pemrograman & mengajar gerak dengan RoboPlus S / W (interface USB termasuk)
- Transparan kulit humanoid untuk kustomisasi
- Digital Packet komunikasi dengan topologi rantai Daisy
- berbagai skema Membangun robot menggunakan mekanisme ekspansi serbaguna.

# 3.3. Perancangan Software

Perancangan software meliputi software RoboPlusManager, software RoboPlusMotion, dan software RoboPlusTask

# 3.3.1. Roboplus Manager

Menentukan terlebih dahulu ID untuk masing-masing motor servo dynamixle. Ini dilakukan agar ID masing-masing servo tidak bertumpukan dan menghindari tidak terdeteksinya pada saat pengecekan servo. Untuk melakukan pengaturan ID servo dilakukan dengan menggunakan software RoboPlusManager dan menghubungkannya CM-530. ke Setelah terhubung, Setelah terhubung barulah dapat mengubah/menambah ID servo ke ID yang diinginkan. Masing-masing servo harus memiliki nomor ID yang berbeda. Pada robot ini nomor ID yang dipakai yaitu nomor 1 hingga 18. Adapun pengaturan lain yang dapat dilakukan pada software ini yaitu batasan torsi, suhu, voltage dan indikator. Dengan software ini juga dapat melihat sudut servo pada posisi saat ini. Pengaturan ID servo pada RoboPlusManager dapat dilihat pada gambar berikut.

| NEGER       | FAKULTAS TEKNIK<br>UNIVERSITAS NEGERI YOGYAKARTA |      |              |                  |               |  |  |
|-------------|--------------------------------------------------|------|--------------|------------------|---------------|--|--|
|             | LAB SHEET PRAKTIK ROBOTIKA                       |      |              |                  |               |  |  |
| TT TO HUN Y | Semester<br>Genap 2017                           | PRAK | 4 x 50 menit |                  |               |  |  |
|             | EKA FT                                           | -    | Rev : 01     | Tgl : 24/12/2017 | Hal 5 dari 14 |  |  |
|             |                                                  |      |              |                  |               |  |  |

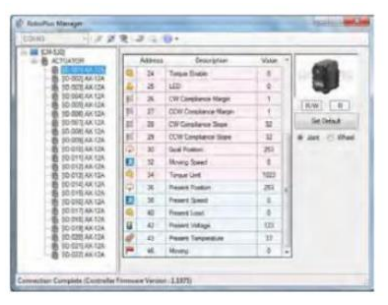

Gbr.3 List Servo Pada Roboplus Manager

#### 3.3.2. Roboplus Motion

Pada *software RoboPlus Motion* dilakukan proses pembuatan program gerakan dari robot. pada *software* ini ditampilkan semua gerakan yang telah disimpan pada CM-530. Teknik membuat gerakan dilakukan dengan cara poseofstep, poseofrobot dan simulasi 3D. *Pose of step* merupakan bentuk gerakan yang dibuat pada software ini. Sedangkan *pose of robot* merupakan bentuk gerakan yang terdapat pada robot. gerakan robot penari dibuat dengan mengatur/mengubah *value* (nilai) masing-masing *servodynamixle*. Simulasi 3D digunakan untuk melihat gerakan yang telah dibuat ataupun gerakan yang sudah terdapat pada robot. Gambar 4 merupakan tampilan simulasi 3D *RoboPlusmotion* pada bioloid.

| 🗃 Ro         | boPlus Metion    |               |       |                            |                |     |                                               |        |
|--------------|------------------|---------------|-------|----------------------------|----------------|-----|-----------------------------------------------|--------|
| Files        | (F) Edit(F) Robe | t(R) Top(T) ( | Heloi | H                          |                |     |                                               |        |
| D            | Port             | COMI          |       |                            |                |     |                                               |        |
| -            |                  |               |       |                            |                | -   | Basis Boss Editor Pose Utility Edit Allowers  |        |
| 0.0          | uas 🔛            |               | -     |                            | 1              |     | Description and the set of a set of page      |        |
|              | Steedup          | next Exit     | ń.    | Page line                  |                | i i | Robot Name: Bioloid Humanoid                  |        |
| 2            | shiphi up        | 0 0           |       | STEP 1 0 0.496             |                |     | A                                             |        |
| 3            | Bow              | 0 0           | 11    | STEP 2 0 0.496             |                |     |                                               |        |
| • 4          |                  |               | 14    | STEP 3 0 0.496             |                |     |                                               |        |
| 5            | Clap ready       | 0 0           |       | STEP 4 0 1                 |                |     |                                               |        |
| 6            | Clapping         | 0 0           |       |                            |                |     |                                               |        |
| 7            | Walk Ready       | 0 0           |       |                            |                |     |                                               |        |
| 8            | F_S_L            | 33 33         |       | < 🖂                        |                |     |                                               |        |
| 9            |                  | 38 42         |       |                            |                |     |                                               |        |
| 10           | F_S_R            | 35 35         |       |                            |                |     |                                               |        |
| 11           | Balance          | 36 40         |       | Page Parameters            |                |     |                                               |        |
| 12           | End              | 0 0           |       | Benest time: [Joint Sof    | iness]         |     | A Kow to                                      |        |
| 14           | 0.00             | 0 0           |       | incpedit unit.             | evel A         | =   |                                               | -      |
| 15           |                  | 0 0           | 111   | Speed rate: 0.8 🔆 ID[1]    | 5              |     | <i>27////////////////////////////////////</i> |        |
| 16           |                  | 0 0           | 11    | Ctrl Inertial force: ID[2] | 5              |     | <i>777777777</i> 7777111111111111111          |        |
| 17           |                  | 0 0           |       | 32 🕆 ID[3]                 | 5              |     | Pose of Step     III     O Pose of Robot      |        |
| 18           |                  | 0 0           |       | Beal Play Time ID[4]       | 5              |     | Mine: Inverse Kinematics                      |        |
| 19           |                  | 0 0           | -11   | (3.488xec / 0.8) × 1 ID[5] | 5              |     | Control Ford Point                            |        |
| 20           |                  | 0 0           | - 11  | ID[6]                      | 5 <sup>E</sup> |     | Name: Walking Step                            |        |
| 21           |                  | 0 0           | -11   | ID[7]                      | 5              |     |                                               |        |
| 22           |                  | 0 0           | -11   | ID[8]                      | 5              |     | Value Z                                       |        |
| 23           |                  | 0 0           | 11    | ID[9]                      | 5              |     | Ximmi 0                                       |        |
| 25           |                  | 0 0           | 11    | ID[10]                     | 5              |     |                                               |        |
| 26           |                  | 0 0           | 11    | ID[11]                     | 5              |     |                                               |        |
| 27           |                  | 0 0           | 11    | ID[12]                     | 5              |     | en o                                          |        |
| 28           |                  | 0 0           |       | ID[13]                     | 5              |     |                                               |        |
| no.<br>Ready |                  |               | 10    |                            |                | -   |                                               |        |
| -aady        |                  |               | _     |                            |                |     |                                               |        |
| 0            |                  |               | C     | ) 💽 🛝 🔞 🕅                  | 신 🚳 👩          |     | - 🗢 🖲 [                                       | 214 PM |

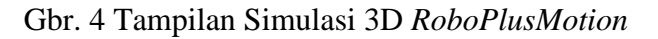

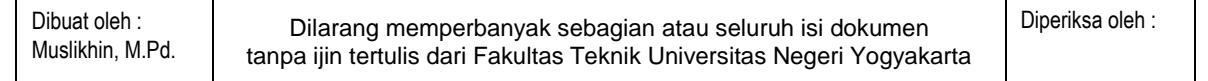

| STATES AND AND AND AND AND AND AND AND AND AND | FAKULTAS TEKNIK<br>UNIVERSITAS NEGERI YOGYAKARTA |                            |           |                  |               |  |  |  |
|------------------------------------------------|--------------------------------------------------|----------------------------|-----------|------------------|---------------|--|--|--|
|                                                |                                                  | LAB SHEET PRAKTIK ROBOTIKA |           |                  |               |  |  |  |
|                                                | Semester<br>Genap 2017                           | PRAK                       | TIK HUMAN | IOID MOTION      | 4 x 50 menit  |  |  |  |
|                                                | EKA F                                            | Т                          | Rev : 01  | Tgl : 24/12/2017 | Hal 6 dari 14 |  |  |  |

# 3.3.3. RoboPlusTask

RoboPlusTask merupakan software yang bersisikan list perintah, synatx dan pengkodean program yang membuat robot bergerak secara otomatis dan dapat berjalan dengan seimbang. Struktur bahasa pemograman software ini menyerupai struktur bahasa pemograman C. Proses pembuatan program diawali dari "Start Program" samapai dengan "End Program" yang selanjutnya bentuk-bentuk isntruksi code pemograman dapat dipilih pada list box yang ada. Gambar berikut ini merupakan bentuk-bentuk instruksi code yang terdapat pada RoboPlusTask.

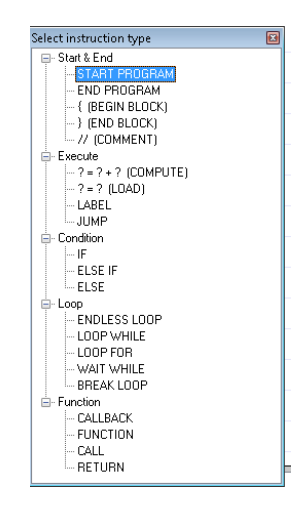

Gbr. 5 Instruksi Tipe Code Roboplus Task

# 4. Alat/Instrumentasi/Aparatus/Bahan

- Personal Computer (PC)
- Software RoboPlus

#### 5. Keselamatan Kerja

- Pastikan personal computer (PC) telah terinstall dengan baik.
- Jangan mengubah-ubah setting pada system operasi PC.

| Dibuat oleh : | Dilarang memperbanyak sebagian atau seluruh isi dokumen<br>tanpa ijin tertulis dari Fakultas Teknik Universitas Negeri Yogyakarta | Diperiksa oleh : |
|---------------|----------------------------------------------------------------------------------------------------|------------------|
|               |                                                                                                    |                  |

| SHEGERI YOOC | FAKULTAS TEKNIK<br>UNIVERSITAS NEGERI YOGYAKARTA |      |           |                  |               |  |  |  |
|--------------|--------------------------------------------------|------|-----------|------------------|---------------|--|--|--|
|              | LAB SHEET PRAKTIK ROBOTIKA                       |      |           |                  |               |  |  |  |
|              | Semester<br>Genap 2017                           | PRAK | TIK HUMAN | IOID MOTION      | 4 x 50 menit  |  |  |  |
|              | EKA F                                            | Г    | Rev : 01  | Tgl : 24/12/2017 | Hal 7 dari 14 |  |  |  |

# 6. Langkah Kerja

1. Hidupkan PC/Laptop dan kemudian buka software *Roboplus*. Akan terlihat jendela program seperti dibawah, pilih Bioloid.

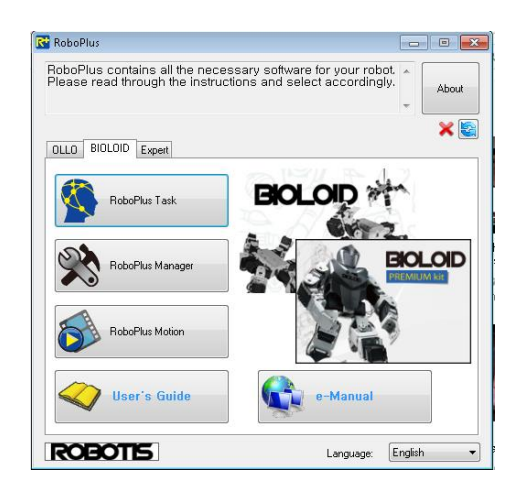

 Pilih *RoboPlus* Motion. Lalu masukkan program motion seperti dibawah ini, Untuk motion Bow, isi step pause and time.

|      |                      |      |       |      | 1.5                  |            |       |                                              |
|------|----------------------|------|-------|------|----------------------|------------|-------|----------------------------------------------|
| File | s(F) Edit(E) Robot(R | 1001 | (1) F | eip( | H)                   |            |       |                                              |
|      | 🔄 🛃   🦚   Port: CO   | M1   |       | T 4  |                      |            |       |                                              |
| 1    | labshet biokid 🔀     |      |       |      |                      |            |       | Basic Pose Editor Pose Utility Edit All page |
|      | Name                 | Next | Exit  | ^    | Pause                | Time       |       | Robot Name: Bioloid Humanoid                 |
| 1    | Stand up             | 0    | 0     |      | STEP 0 0             |            |       |                                              |
| 2    |                      | 0    | 0     | =    | STEP 1 0             | 0.496      |       | 100                                          |
| 3    |                      |      |       |      | STEP 2 0.496         | 1          | L     |                                              |
| 4    | Scratch head         | 0    | 0     |      | STEP 3 0             | 1          |       |                                              |
| 5    | Clap ready           | 0    | 0     |      | STEP 4 0             | 0.296      |       |                                              |
| 6    | Clapping             | 0    | 0     |      | STEP 5 0             | 0.4        |       | 5 4 8 6                                      |
| 7    | Walk Ready           | 0    | 0     |      |                      |            |       |                                              |
| 8    | F_S_L                | 33   | 33    |      |                      |            |       | A lot lot B                                  |
| 9    |                      | 38   | 42    |      |                      |            |       |                                              |
| 10   | F_S_R                | 35   | 35    |      | •                    |            | P.    | <b>113 114</b>                               |
| 11   |                      | 36   | 40    |      | Page Parameters      |            |       |                                              |
| 12   | Balance              | 224  | 0     |      | rage ratalleters     | F Labora O | - 4   | 17 18                                        |
| 13   | End                  | 0    | 0     |      | Repeat time: 1 🚔     | LJoint S   | oπnes |                                              |
| 14   |                      | 0    | 0     |      | Sneed rate: 10       |            | Level |                                              |
| 15   |                      | 0    | 0     |      |                      | ID[1]      | 5     |                                              |
| 16   |                      | 0    | 0     |      | Ctri inertial force: | ID[2]      | 5     |                                              |
| 17   |                      | 0    | 0     |      | 32 🚍                 | ID[3]      | 5     | Pose of Step     Pose of Robot               |
| 18   |                      | 0    | 0     |      | Real Play Time       | ID[4]      | 5     | Mirror Inverse Kinematics                    |
| 19   |                      | 0    | 0     |      | (3.984sec / 1.0) x 1 | ID[5]      | 5     | - Control End Point                          |
| 20   |                      | 0    | 0     |      | = Umin 3.304sec      | ID[6]      | 5     | Name: Malking Step                           |
| 21   |                      | 0    | 0     |      |                      | IDIZI      | 5     | Heset                                        |
| 22   |                      | 0    | 0     |      |                      | 10191      | 5     | Value Z                                      |
| 23   |                      | 0    | 0     |      |                      | 10(0)      | 5     | ×(mm) 0                                      |
| 24   |                      | 0    | 0     |      |                      | 10[9]      | 5     | Y(mm) 0 4/2 -                                |
| 25   |                      | 0    | 0     |      |                      | ID[10]     | 5     | Z(mm) 0                                      |
| 26   |                      | 0    | 0     |      |                      | ID[11]     | 5     | $\varphi(1) = 0$ $\phi = 0$                  |
| 27   |                      | 0    | 0     |      |                      | ID[12]     | 5     |                                              |
| 28   |                      | 0    | 0     |      |                      | ID[13]     | 5     | u(') 0 x y                                   |
| - 20 |                      | 0    | 0     |      |                      | -          |       |                                              |

Untuk motion Scratch Head, isi step pause and time.

| Dibuat oleh : | Dilarang memperbanyak sebagian atau seluruh isi dokumen<br>tanpa ijin tertulis dari Fakultas Teknik Universitas Negeri Yogyakarta | Diperiksa oleh : |
|---------------|----------------------------------------------------------------------------------------------------|------------------|
|---------------|----------------------------------------------------------------------------------------------------|------------------|

| Semester         PRAKTIK HUMANOID MOTION         4 x 50 menit          | NEGER           |                        | F<br>UNIVERSI | AKULTAS   | TEKNIK<br>RI YOGYAKARTA | Ν             |
|------------------------------------------------------------------------|-----------------|------------------------|---------------|-----------|-------------------------|---------------|
| Semester<br>Genap 2017 PRAKTIK HUMANOID MOTION 4 x 50 menit            |                 |                        | LAB SH        | EET PRAK  | TIK ROBOTIKA            |               |
|                                                                        | TINO. UNIV. NIV | Semester<br>Genap 2017 | PRAK          | TIK HUMAN | IOID MOTION             | 4 x 50 menit  |
| EKA FT         Rev : 01         Tgl : 24/12/2017         Hal 8 dari 14 |                 | EKA F                  | Г             | Rev : 01  | Tgl : 24/12/2017        | Hal 8 dari 14 |

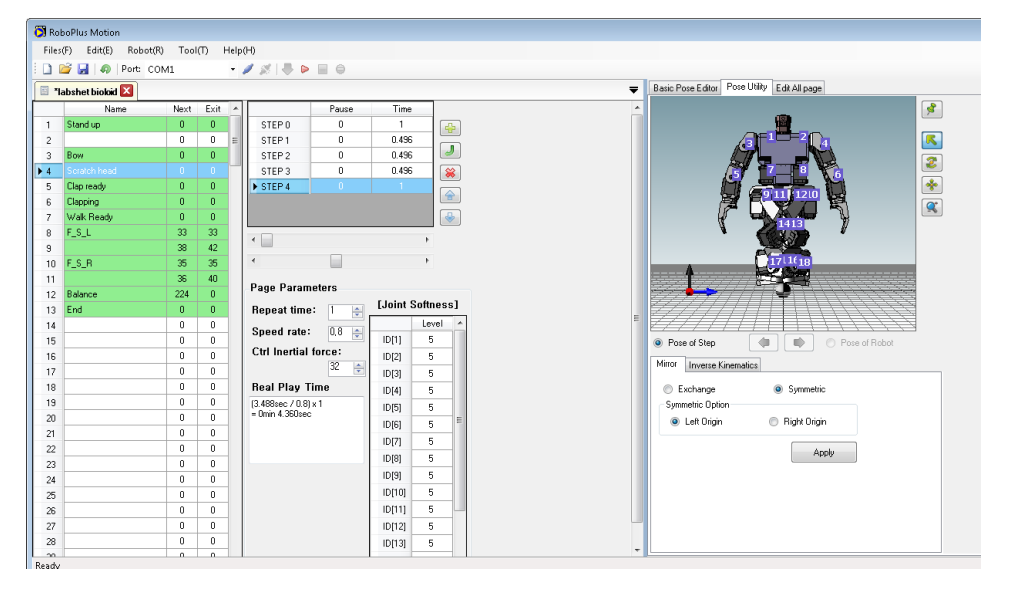

Untuk motion ClapReady, isi step pause and time.

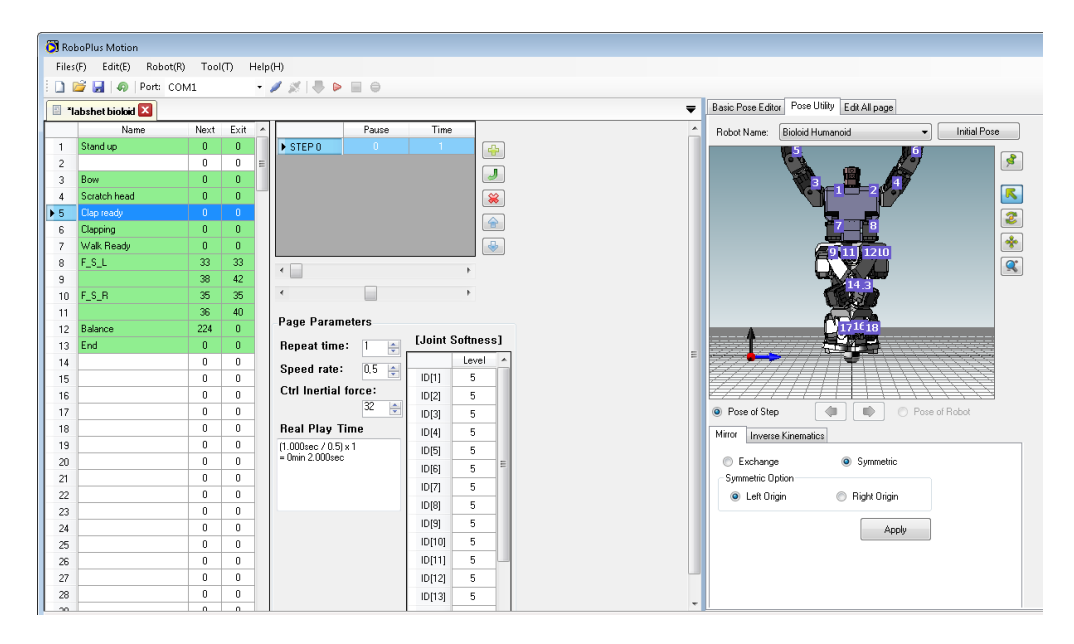

| Dibuat oleh : | Dilarang memperbanyak sebagian atau seluruh isi dokumen<br>tanpa ijin tertulis dari Fakultas Teknik Universitas Negeri Yogyakarta | Diperiksa oleh : |
|---------------|----------------------------------------------------------------------------------------------------|------------------|
|               |                                                                                                    |                  |

| NEGER           |                        | F<br>UNIVERSI | AKULTAS   | TEKNIK<br>RI YOGYAKARTA | Δ             |
|-----------------|------------------------|---------------|-----------|-------------------------|---------------|
|                 |                        | LAB SH        | EET PRAK  | TIK ROBOTIKA            |               |
| TINO. UNIV. NIV | Semester<br>Genap 2017 | PRAK          | TIK HUMAN | IOID MOTION             | 4 x 50 menit  |
|                 | EKA F                  | Г             | Rev : 01  | Tgl : 24/12/2017        | Hal 9 dari 14 |

Untuk motion Clapping, isi step pause and time.

| 🔘 Ro  | boPlus Motion        |      |        |                                         |                     |                                              |
|-------|----------------------|------|--------|-----------------------------------------|---------------------|----------------------------------------------|
| Files | (F) Edit(E) Robot(R) | Tool | (Т) Не | lp(H)                                   |                     |                                              |
| 101   | 🗃 🛃   🦚   Port: COM  | M1   |        | / 🖉 🔍 🕨 🗐 😐                             |                     |                                              |
|       | abshet biokid 🕅      |      |        |                                         |                     | Basic Pose Editor Pose Utility Edit All page |
|       | Name                 | Mast | Evit   | Pauro                                   | Time                |                                              |
| 1     | Standun              | 0    | D.     | N STEP 0                                | 0.072               | Robot Name: Bioloid Humanoid    Initial Pose |
| 2     | Stand up             | 0    | 0      | STEP 1 0.096                            | 0.2                 |                                              |
| 3     | Bow                  | 0    | 0      | STEP 2 0                                | 1                   |                                              |
| 4     | Scratch head         | 0    | 0      |                                         |                     |                                              |
| 5     | Clap ready           | 0    | 0      |                                         | U                   |                                              |
| ▶ 6   | Clapping             | 0    | 0      |                                         |                     | 7 8                                          |
| 7     | Walk Ready           | 0    | 0      |                                         | ſ                   |                                              |
| 8     | F_S_L                | 33   | 33     |                                         |                     |                                              |
| 9     |                      | 38   | 42     | 1                                       | r                   |                                              |
| 10    | F_S_R                | 35   | 35     | •                                       | F                   |                                              |
| 11    |                      | 36   | 40     | Page Parameters                         |                     |                                              |
| 12    | Balance              | 224  | 0      | rage ratalleters                        | [ ] - ] - A (C - 40 | 171618                                       |
| 13    | End                  | 0    | 0      | Repeat time: 1 🚖                        | LJoint Sonne        |                                              |
| 14    |                      | 0    | 0      | Speed rate: 2.0 🚔                       | Level               |                                              |
| 15    |                      | 0    | 0      | Ctrl Inortial force:                    | ID(1) 5             |                                              |
| 16    |                      | 0    | 0      | 22                                      | ID[2] 5             |                                              |
| 17    | -                    | 0    | 0      |                                         | ID[3] 5             | Pose of Step     Pose of Robot               |
| 18    | -                    | 0    | 0      | Real Play Time                          | ID[4] 5             | Mirror Inverse Kinematics                    |
| 19    | -                    | 0    | U      | (1.368sec / 2.0) x 1<br>= 0min 0.684sec | ID[5] 5             |                                              |
| 20    |                      | 0    | 0      |                                         | ID[6] 5             | E Exchange Symmetric                         |
| 21    | -                    | 0    | 0      |                                         | ID[7] 5             | Symmetric Uption                             |
| 22    |                      | 0    | 0      |                                         | ID[8] 5             | Cett Urigin Trigin                           |
| 23    |                      | 0    | 0      |                                         | ID[9] 5             | Aralı                                        |
| 25    |                      | 0    | 0      |                                         | ID[10] 5            | Афиу                                         |
| 26    |                      | 0    | 0      |                                         | ID[11] 5            |                                              |
| 27    |                      | 0    | 0      |                                         | ID[12] 5            |                                              |
| 28    |                      | 0    | 0      |                                         | ID[13] 5            |                                              |
| 1 20  |                      | 0    | 0      |                                         | istrol o            | •                                            |

Untuk motion WalkingReady, isi step pause and time.

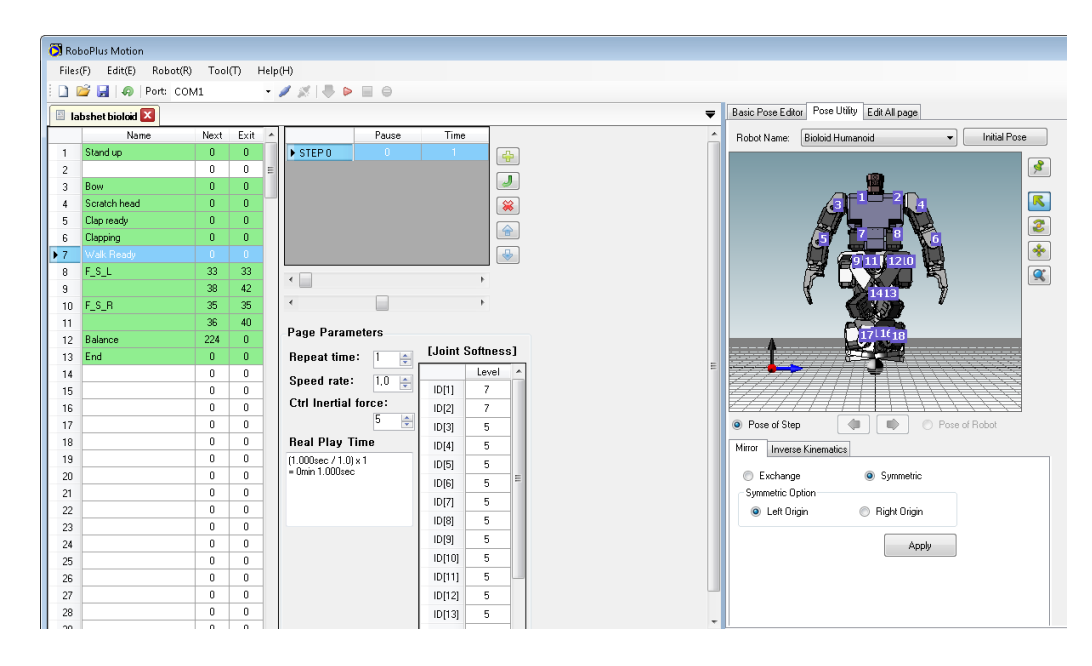

| Dibuat oleh :    | Dilarang memperbanyak sebagian atau seluruh isi dokumen                | Diperiksa oleh : |
|------------------|------------------------------------------------------------------------|------------------|
| Muslikhin, M.Pd. | tanpa ijin tertulis dari Fakultas Teknik Universitas Negeri Yogyakarta |                  |

| NEGER         |                            | Ν    |           |                  |                |  |  |  |
|---------------|----------------------------|------|-----------|------------------|----------------|--|--|--|
|               | LAB SHEET PRAKTIK ROBOTIKA |      |           |                  |                |  |  |  |
| TIVO. UN. NIN | Semester<br>Genap 2017     | PRAK | TIK HUMAN | IOID MOTION      | 4 x 50 menit   |  |  |  |
|               | EKA F                      | Г    | Rev : 01  | Tgl : 24/12/2017 | Hal 10 dari 14 |  |  |  |

Untuk forward side left, isi step pause and time.

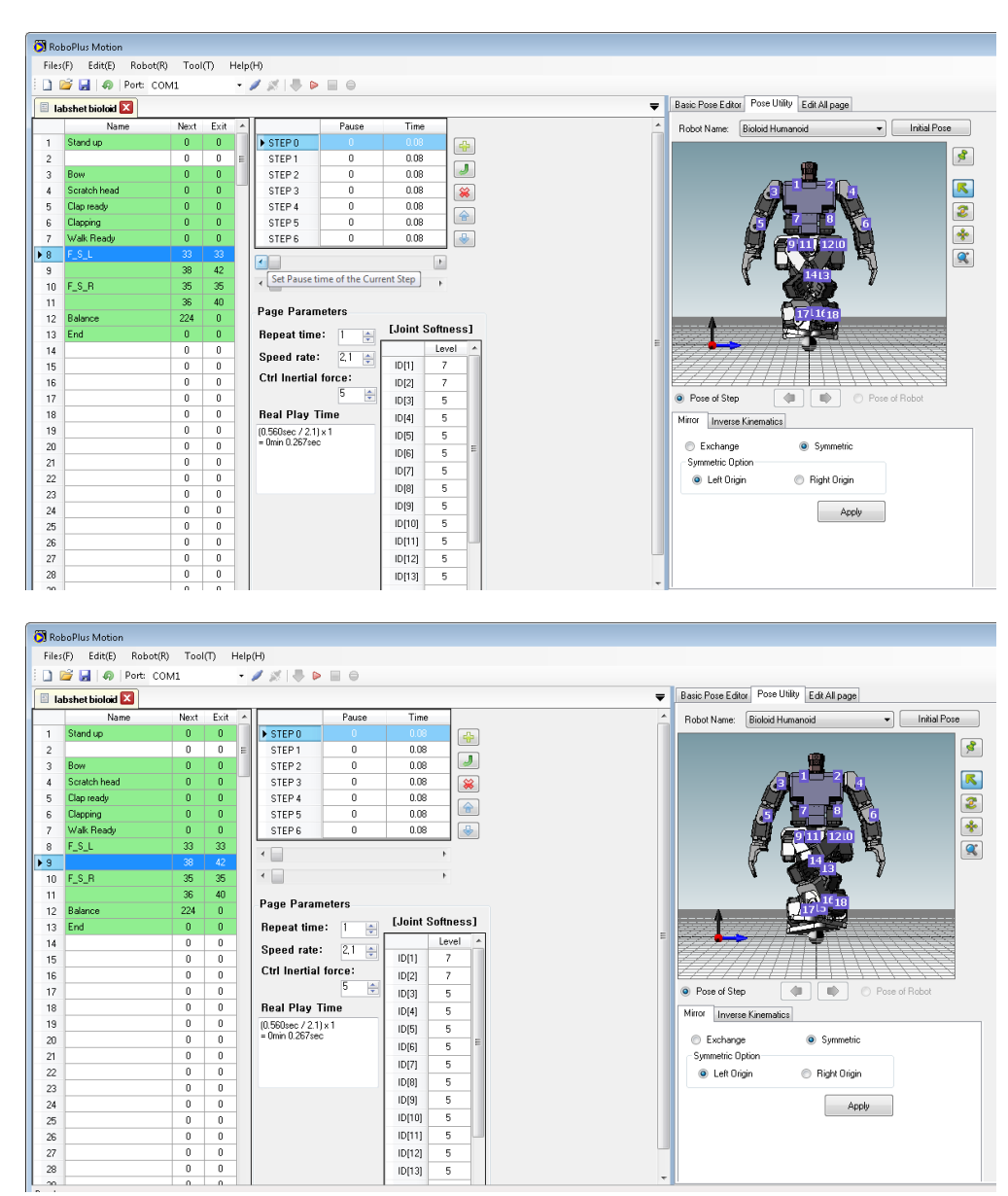

| Dibuat oleh : | Dilarang memperbanyak sebagian atau seluruh isi dokumen                | Diperiksa oleh : |
|---------------|------------------------------------------------------------------------|------------------|
|               | tanpa ijin tertulis dari Fakultas Teknik Universitas Negeri Yogyakarta |                  |

| NEGER         |                        | F<br>UNIVERSI | AKULTAS   | TEKNIK<br>RI YOGYAKARTA | A              |
|---------------|------------------------|---------------|-----------|-------------------------|----------------|
|               |                        |               |           |                         |                |
| TIVO. UN. NIN | Semester<br>Genap 2017 | PRAK          | TIK HUMAN | IOID MOTION             | 4 x 50 menit   |
|               | EKA F                  | Г             | Rev : 01  | Tgl : 24/12/2017        | Hal 11 dari 14 |

Untuk forward side right, isi step pause and time.

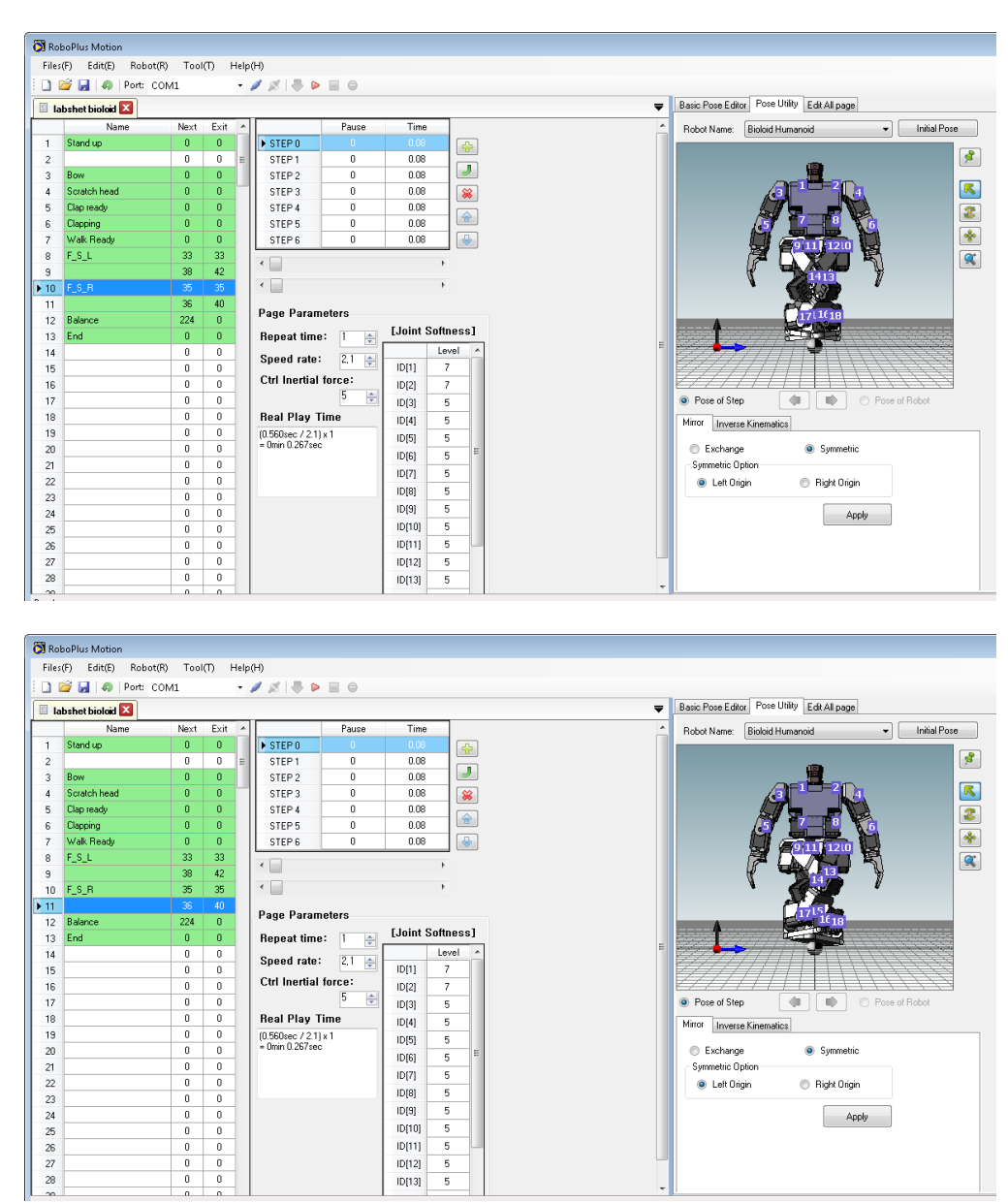

| Dibuat oleh : | Dilarang memperbanyak sebagian atau seluruh isi dokumen                | Diperiksa oleh : |
|---------------|------------------------------------------------------------------------|------------------|
|               | tanpa ijin tertulis dari Fakultas Teknik Universitas Negeri Yogyakarta |                  |

| NEGER           |                        | A.     |           |                  |                |
|-----------------|------------------------|--------|-----------|------------------|----------------|
|                 |                        | LAB SH | EET PRAK  | TIK ROBOTIKA     |                |
| TINO. UNIV. NIV | Semester<br>Genap 2017 | PRAK   | TIK HUMAN | IOID MOTION      | 4 x 50 menit   |
|                 | EKA F                  | Г      | Rev : 01  | Tgl : 24/12/2017 | Hal 12 dari 14 |

Untuk balance, isi step pause and time.

| 🗿 Ro  | boPlus Motion       |       |         |                      |                  |   |                                              |
|-------|---------------------|-------|---------|----------------------|------------------|---|----------------------------------------------|
| Files | (F) Edit(E) Robot(R | ) Too | I(T) He | lp(H)                |                  |   |                                              |
| 10    | 🗃 🛃   🦚   Port: CO  | M1    |         | / 🖉 🐥 🕨 🗐 😐          |                  |   |                                              |
| E la  | abshet bioloid 🔯    |       |         |                      |                  | - | Basic Pose Editor Pose Utility Edit All page |
|       | Name                | Next  | Exit    | Pause                | Time             |   | Bobot Name: Bioloid Humanoid                 |
| 1     | Stand up            | 0     | 0       | ▶ STEP 0 0           | 0.096            |   |                                              |
| 2     |                     | 0     | 0       |                      |                  |   | <u> </u>                                     |
| 3     | Bow                 | 0     | 0       |                      |                  |   |                                              |
| 4     | Scratch head        | 0     | 0       |                      |                  |   |                                              |
| 5     | Clap ready          | 0     | 0       |                      |                  |   |                                              |
| 6     | Clapping            | 0     | 0       |                      |                  |   |                                              |
| 7     | Walk Ready          | 0     | 0       |                      |                  |   | 91111210                                     |
| 8     | F_S_L               | 33    | 33      | •                    | +                |   |                                              |
| 9     |                     | 38    | 42      |                      |                  |   | 1413                                         |
| 10    | F_S_R               | 35    | 35      | · 🗆                  | ,                |   |                                              |
| 11    | Palanaa             | 30    | 40      | Page Parameters      |                  |   | 17.1(18                                      |
| 12    | End                 | 0     | 0       | Banast time:         | [Joint Softness] |   |                                              |
| 14    | Linu                | 0     | 0       | nepeat une.          | Level ^          | E | ₩₩₩₩₩₩₩₩₩₩₩₩₩₩₩₩₩₩₩₩₩₩₩₩₩₩₩₩₩₩₩₩₩₩₩₩₩        |
| 15    |                     | 0     | 0       | Speed rate: 1,0 🚔    | ID[1] 7          |   |                                              |
| 16    |                     | 0     | 0       | Ctrl Inertial force: | ID[2] 7          |   |                                              |
| 17    |                     | 0     | 0       | 5 🚔                  | ID[3] 5          |   | Pose of Step                                 |
| 18    |                     | 0     | 0       | Real Play Time       | ID[4] 5          |   | Mirror Income Kinemating                     |
| 19    |                     | 0     | 0       | (0.096sec / 1.0) x 1 | ID(5) 5          |   | Inverse Kinemaucs                            |
| 20    |                     | 0     | 0       | = 0min 0.096sec      |                  |   | Exchange     Symmetric                       |
| 21    |                     | 0     | 0       |                      | 10[7] 5          |   | Symmetric Option                             |
| 22    |                     | 0     | 0       |                      | 1D[0] 5          |   | Left Origin                                  |
| 23    |                     | 0     | 0       |                      | 10(0) 5          |   |                                              |
| 24    |                     | 0     | 0       |                      | 10(0) 5          |   | Apply                                        |
| 25    |                     | 0     | 0       |                      |                  |   |                                              |
| 26    |                     | 0     | U       |                      | 10[11] 5         |   |                                              |
| 27    |                     | 0     | 0       |                      | ID[12] 5         |   |                                              |
| 28    |                     | 0     | 0       |                      | ID[13] 5         | - |                                              |

Untuk end, isi step pause and time.

| 🕽 Ro  | boPlus Motion     |         |         |         |                     |           |         |               |                  |                           |            |
|-------|-------------------|---------|---------|---------|---------------------|-----------|---------|---------------|------------------|---------------------------|------------|
| Files | (F) Edit(E) Robot | (R) Too | I (T) H | Help(H) | )                   |           |         |               |                  |                           |            |
| D I   | 🎯 🛃 🧑 Port: C     | OM1     |         | - 🥖     |                     |           |         |               |                  |                           |            |
| la    | bshet bioloid 🔀   |         |         |         |                     |           |         | <b>₩</b> Basi | c Pose Editor Pr | ose Utility Edit All page |            |
|       | Name              | Next    | Exit    |         | Pause               | Time      |         | ^ Bot         | not Name: Bioli  | aid Humannid              | -          |
| 1     | Stand up          | 0       | 0       |         | STEP 0 0            | 0.072     |         |               |                  |                           |            |
| 2     |                   | 0       | 0       | E       |                     |           |         |               |                  |                           |            |
| 3     | Bow               | 0       | 0       |         |                     |           |         |               |                  |                           |            |
| 4     | Scratch head      | 0       | 0       |         |                     |           | 8       |               |                  | 3 -1 -2 4                 | •          |
| 5     | Clap ready        | 0       | 0       |         |                     |           |         |               |                  |                           |            |
| 6     | Clapping          | 0       | 0       |         |                     |           |         |               |                  |                           |            |
| 7     | Walk Ready        | 0       | 0       |         |                     |           |         |               |                  | 111 12                    |            |
| 8     | F_S_L             | 33      | 33      |         | (                   |           | ,       |               |                  | let let                   |            |
| 9     |                   | 38      | 42      |         |                     |           |         |               |                  |                           |            |
| 10    | F_S_R             | 35      | 35      | •       |                     |           | •       |               |                  |                           |            |
| 11    |                   | 36      | 40      |         | ana Parametera      |           |         |               |                  |                           |            |
| 12    | Balance           | 224     | 0       | l l r   | age ratalleters     | f laint f |         |               |                  | 17 18                     |            |
| 13    | End               | 0       | 0       | F       | Repeat time: 🛛 🚔 🛛  | Louint a  | onnessi | -             |                  |                           |            |
| 14    |                   | 0       | 0       |         | Speed rate: 1,0 🛓   |           | Level ^ |               | 7777             | ////ᢪ᠋ᠠᡳᡞᡞ                |            |
| 15    |                   | 0       | 0       |         | Ctrl Inartial force | ID[1]     | 5       |               | 97777            | 771111                    | 777        |
| 16    |                   | 0       | 0       |         | 32 A                | ID[2]     | 5       |               |                  |                           | - / /      |
| 17    |                   | 0       | 0       |         |                     | ID[3]     | 5       | •             | Pose of Step     |                           | 'ose of Ro |
| 18    | _                 | 0       | 0       | F       | Real Play Time      | ID[4]     | 5       | Mirr          | or Inverse Kine  | matics                    |            |
| 19    |                   | 0       | 0       | 0       | 0.072sec / 1.0) x 1 | ID[5]     | 5       |               |                  |                           |            |
| 20    |                   | 0       | 0       | -       | - 0101 0.01 2000    | ID[6]     | 5       | C             | ) Exchange       | Symmetric                 |            |
| 21    |                   | 0       | 0       |         |                     | ID[7]     | 5       | 5             | ymmetric Uption  |                           |            |
| 22    |                   | 0       | 0       |         |                     | ID[8]     | 5       |               | Left Origin      | 🔘 Right Origin            |            |
| 23    |                   | 0       | 0       |         |                     | 10(9)     | 5       |               |                  |                           | _          |
| 24    |                   | 0       | 0       |         |                     | 10(10)    |         |               |                  | Apply                     |            |
| 25    |                   | U       | 0       |         |                     | 10[10]    |         |               |                  |                           |            |
| 26    |                   | 0       | 0       |         |                     | 10[11]    | 5       |               |                  |                           |            |
| 27    | -                 | 0       | 0       |         |                     | IU[12]    | 5       |               |                  |                           |            |
| 28    |                   | U       | 0       |         |                     | ID[13]    | 5       | -             |                  |                           |            |

3. Simpan file *MotionTask* dengan nama sesuai keinginan.

| Dibuat oleh : | Dilarang memperbanyak sebagian atau seluruh isi dokumen<br>tanpa ijin tertulis dari Fakultas Teknik Universitas Negeri Yogyakarta | Diperiksa oleh : |
|---------------|----------------------------------------------------------------------------------------------------|------------------|
|               | tanpa ijin tertulis dari Fakultas Teknik Universitas Negeri Yogyakarta                                                            |                  |

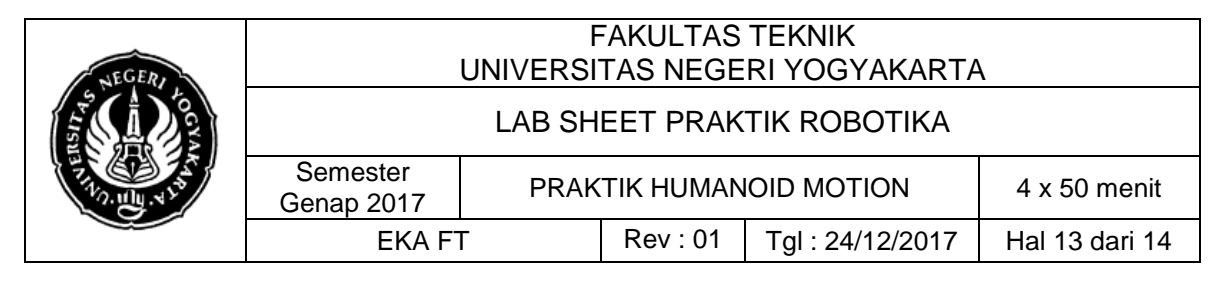

4. Setelah menyusun *motion task*, lalu beralih ke *RoboPlusTask*. Menuliskan program seperti berikut :

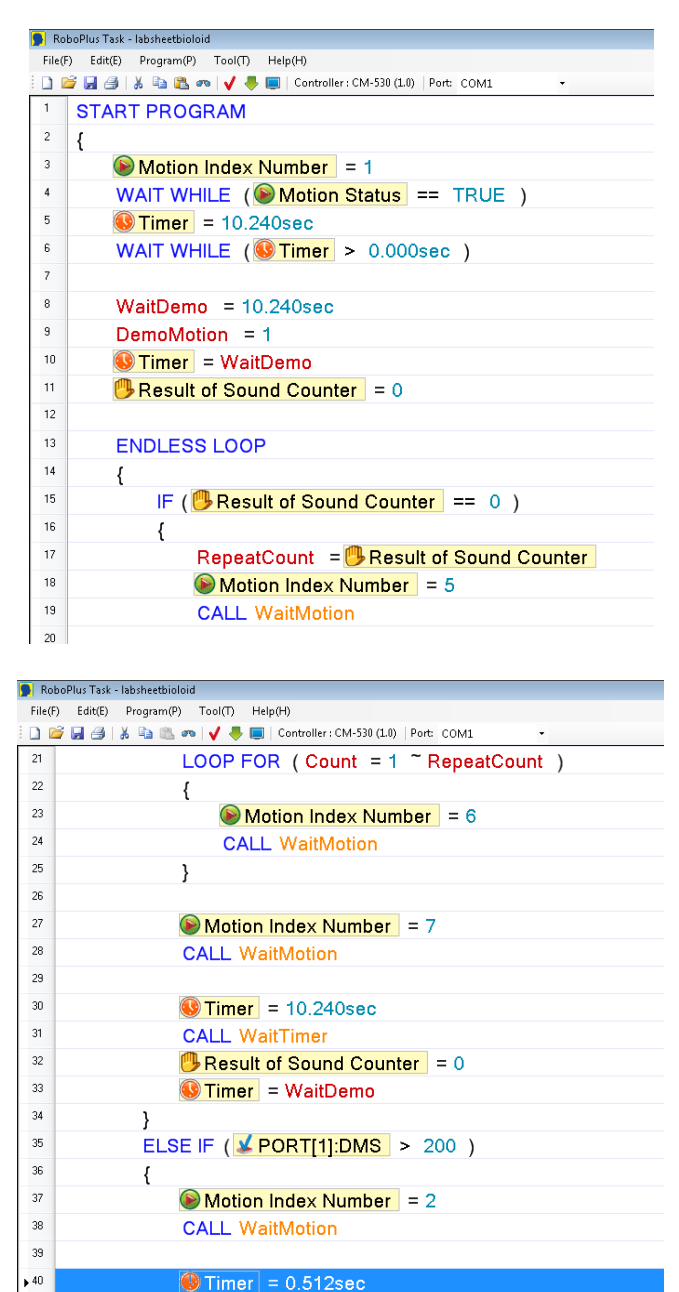

Dilarang memperbanyak sebagian atau seluruh isi dokumen tanpa ijin tertulis dari Fakultas Teknik Universitas Negeri Yogyakarta

| LAB SHEET PRAKTIK ROBOTIKA                      | NEGER | FAKULTAS TEKNIK<br>UNIVERSITAS NEGERI YOGYAKARTA |                           |              |  |                |  |
|-------------------------------------------------|-------|--------------------------------------------------|---------------------------|--------------|--|----------------|--|
| Semester DRAKTIK HUMANOID MOTION 4 x 50 month   |       | LAB SHEET PRAKTIK ROBOTIKA                       |                           |              |  |                |  |
| Genap 2017 PRAKTIK HUMANOID MOTION 4 X 50 ment  |       | Semester<br>Genap 2017                           | PRAK                      | 4 x 50 menit |  |                |  |
| EKA FT Rev : 01 Tgl : 24/12/2017 Hal 14 dari 14 |       | EKA F                                            | T Rev: 01 Tgl: 24/12/2017 |              |  | Hal 14 dari 14 |  |

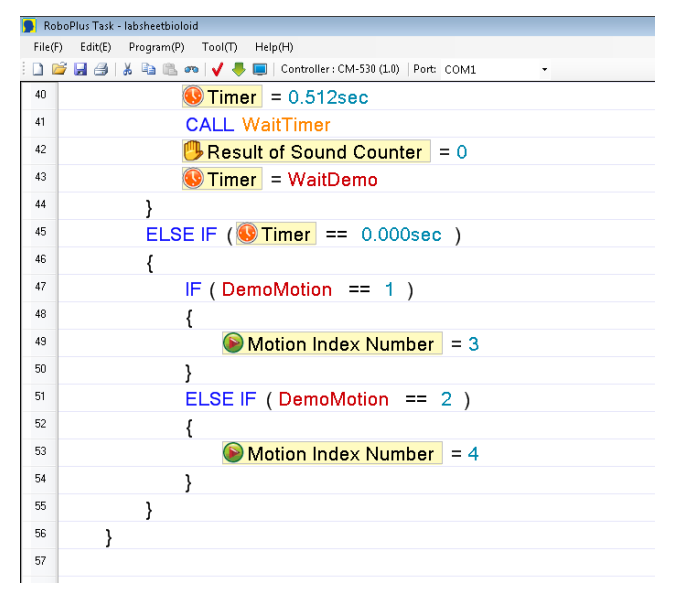

*Note*: Untuk menuliskan *program*, tekan *enter* untuk memilih perintah.

- 5. Simpan file RoboPlusTask dengan nama file yang sama dengan MotionTask.
- 6. Hubungkan USB serial TTL 323 pada PC/Laptop ke Bioloid.
- 7. Klik tanda *checklist* berwarna merah untuk mengecek *error*, klik tanda *download* berwarna hijau untuk memasukkan program dari PC/Laptop ke robot bioloid.

# 7. Bahan Diskusi

Silahkan bereksperimen sendiri dengan berbagai macam gerakan yang diinginkan.

# 8. Lampiran

Sesuaikan dengan gambar yang diperoleh.

| Dibuat oleh : | Dilarang memperbanyak sebagian atau seluruh isi dokumen                | Diperiksa oleh : |
|---------------|------------------------------------------------------------------------|------------------|
|               | tanpa ijin tertulis dari Fakultas Teknik Universitas Negeri Yogyakarta |                  |